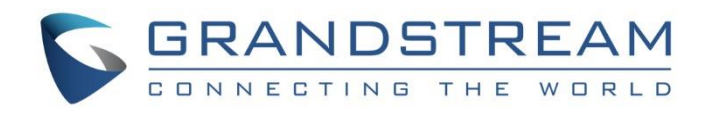

# Grandstream Networks, Inc.

IPVideoTalk Cloud Conferencing System How to Become Meeting Host from WebRTC

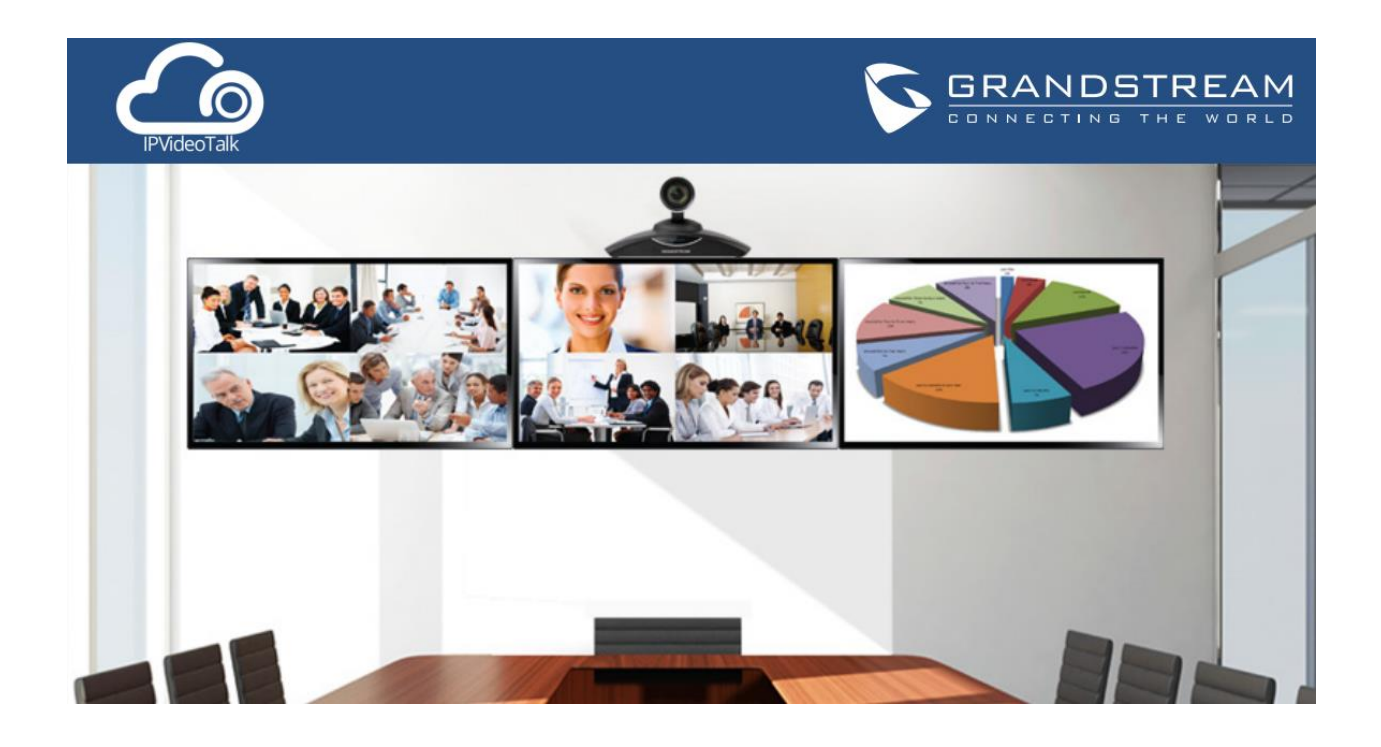

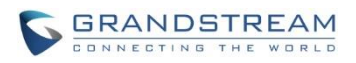

# Index

| OVERVIEW                                                                                                    | 2                     |
|----------------------------------------------------------------------------------------------------|-----------------------|
| PREREQUISITE                                                                                                    | 2                     |
| BECOME MEETING HOST FROM WEBRTC                                                                                                   | 3                     |
| WHERE TO FIND THE HOST CODE<br>FROM HOST EMAIL<br>FROM IPVIDEOTALK PORTAL<br>FROM GVC320X HOST DEVICE<br>BECOME MEETING HOST      | 3<br>3<br>4<br>4<br>5 |
| WEBRTC HOST CONTROL                                                                                                    | 7                     |
| MUTE/UNMUTE OTHER PARTICIPANTS<br>DISABLE/ENABLE CHAT FUNCTION<br>DISABLE CHAT<br>ENABLE CHAT<br>REMOVE PARTCIPANT<br>END MEETING | 7<br>                 |

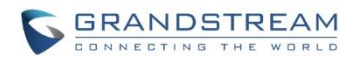

# **OVERVIEW**

When an IPVideoTalk meeting is scheduled and started, the GVC320x is the meeting host and all other participants do not have meeting control privilege. Once the meeting is started, the user could join the meeting from webRTC, and take over host control privilege by entering the host code. This document explains how to become meeting host and how to perform host control using webRTC browsers.

For more information about IPVideoTalk usage, please refer to the links below:

• IPVideTalk User Manual:

http://www.ipvideotalk.com/s/IPVideoTalk%20Cloud%20Conferencing%20System%20User%20Guide.pdf

• IPVideoTalk website:

http://www.ipvideotalk.com/

## PREREQUISITE

Before using webRTC to join IPVideoTalk meetings, please check below supported browsers, operating system, internet connection and hardware information.

- Operating System: Windows, Mac, Linux/Ubuntu, Google Chrome OS
   Web Browser:
  - Mozilla Firefox V36 or later Google Chrome V39 or later Opera V32 or later
- Internet Connection:
  Wired connection: 1 Mbps or better (broadband recommended)
  Wireless connection: 3G connection or better (Wi-Fi recommended for VoIP audio) for Chromebooks
- Hardware:
  Microphone and speakers, supported on the PC device or plugged into the PC device
- Software: Screen sharing extension installed on webRTC browsers if sharing presentation

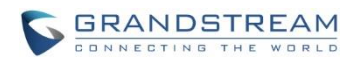

# **BECOME MEETING HOST FROM WEBRTC**

### WHERE TO FIND THE HOST CODE

Host code is automatically generated by IPVideoTalk cloud system once a meeting is scheduled or started. It cannot be configured or modified. Users could find the host code for a meeting using the following three ways.

#### **FROM HOST EMAIL**

When scheduling a meeting on IPVideoTalk Portal->Meetings by clicking on "Schedule Meeting", there is an option to enter the "Host Email" on meeting configuration page.

| Schedule Mee | ting + | Schedule Meeting |                                                                                                    |                 |
|--------------|--------|------------------|----------------------------------------------------------------------------------------------------|-----------------|
| Upcoming     | 9      | * Subject:       |                                                                                                    | 1-80 characters |
| History      | 1301   | Time Zone:       | (GMT-04:00) Eastern Time (US and Canada)                                                                                                    |                 |
|              |        | * Start Time:    | 04/14/2016 v 07 v : 25 v PM v                                                                                                    |                 |
|              |        | * Duration:      | 1 - Vite and the second second |                 |
|              |        |                  | Recurring 💠                                                                                                    |                 |
|              |        | * Host Device:   | Enter Linked IPVT ID/Internal Number/Alias                                                                                                    |                 |
|              |        | Host Email:      |                                                                                                    |                 |
|              |        | Participants:    | Enter Participant Email/IPVT ID                                                                                                    |                 |

Enter the Email address of the meeting host. Once the meeting is scheduled, this Host Email will receive an Email notification, which will list the host code for the meeting.

| IPVideoTalk no_reply@ipvideota                                                    | lk.com <u>via</u> amazonses.com                                                              |                                                                                                    | 4:12 PM (4 minutes ago) ☆ • |
|-----------------------------------------------------------------------------------|----------------------------------------------------------------------------------------------|----------------------------------------------------------------------------------------------------|-----------------------------|
| D Events in this message<br>Grandstream Products Review<br>Add to Google Calendar | Fri Apr 15, 2016 7:30am –<br>8:30am (PDT)                                                    |                                                                                                    |                             |
|                                                                                   | Hello,<br>You have schedule                                                                  | Talk<br>ed meeting successfully.                                                                                                    |                             |
|                                                                                   | Subject:<br>Hosted by:<br>Time:<br>Meeting ID:<br>Host Code:<br>You can use Fire<br>meeting. | Grandstream Products Review<br>(Grandstream Networks) 8200119<br>Apr 15, 2016 10:30AM Eastern Time (US and Canada)<br>22875834<br>8815<br>efox, Chrome, Opera or Grandstream's IPVideoTalk Mobile to join the<br>Click here to Join the Meeting |                             |

How to Become Meeting Host from WebRTC

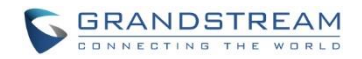

#### FROM IPVIDEOTALK PORTAL

Once a meeting is scheduled on IPVideoTalk Portal, or started by the GVC320x host, the user could see the meeting on IPVideoTalk Portal->Meetings->Upcoming page. Click on that meeting, whether it is started or already in process to bring up meeting details window, the user could find the "Host Code" there.

| Subject:           | Grandstream Products Review                                            |
|--------------------|------------------------------------------------------------------------|
| Time Zone:         | Apr 15, 2016 10:30AM<br>Eastern Time (US and Canada) C Local time zone |
| Duration:          | 1hr                                                                    |
| Host Device:       | 8200119                                                                |
| Host Email:        | michael@grandstream.com                                                |
| Host Code:         | 8815                                                                   |
| Meeting ID:        | 22875834                                                               |
| Meeting URL:       | https://meetings.ipvideotalk.com/22875834                              |
| Agenda:            |                                                                        |
| Meeting Reminder:  | 15 Minutes in Advance                                                  |
| Auto Answer:       | Yes                                                                    |
| Attendees Control: | Mute Attendees On Entry                                                |
|                    | Display Attendees List/Status                                          |
|                    | ✓ Allow Chat                                                           |

#### FROM GVC320X HOST DEVICE

During the meeting, the host code can also be found on the GVC320x host device LCD. On the GVC320x

LCD call screen bottom menu, click on **More** icon and select "Meeting Info". The "Host code" is listed here.

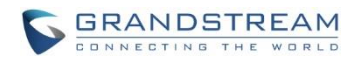

| IPVideoTalk |                                             |
|-------------|---------------------------------------------|
| Subject     | : IPVideoTalk Meeting                       |
| Meeting ID  | : 22885927                                  |
| Host        | : IPVideoTalk                               |
| Password    |                                             |
| URL         | : https://meetings.ipvideotalk.com/22885927 |
| Host code   | : 7846                                      |
|             | ок                                          |

# **BECOME MEETING HOST**

- 1. Join the IPVideoTalk meeting by clicking on the meeting URL, or enter the meeting ID on <u>https://meetings.ipvideotalk.com</u>.
- 2. On the meeting interface, click on the meeting title on the top of the browser window.

| O Merta | Grandstream Ne | teoris X 🖾 Ma                                       | eting 20433600 X +                                                                      |                                                                            | Ŧ          | - 0   | ×   |
|---------|----------------|-----------------------------------------------------|-----------------------------------------------------------------------------------------|----------------------------------------------------------------------------|------------|-------|-----|
| < >     | C III 🔹        | ministings.kpvide                                   | otalk.com/rtc/meetings                                                                  |                                                                            |            | 9     | 2 @ |
| 6       | IPVideoTalk    |                                                     |                                                                                         | IPVideo Talk Meeting                                                       |            | 0.    | ₽   |
|         |                | Meeting ID<br>Host:<br>Meeting Time:<br>Meeting URL | 20433600<br>8200041<br>Apr 05, 2016 01 42PM - Apr 05<br>https://meetings.gv/deotalk.cor | 5, 2016 02:42PM Eastern Time (US and Canada)<br>m/20433600<br>Host Meeting |            |       |     |
|         |                | and and and and and and and and and and             |                                                                                         | • Group Chat<br>Te All                                                     |            |       | H   |
| @s      | etting         |                                                     | 2                                                                                       | Unmute Press enter to se                                                   | ang gui mi | seage |     |

- 3. Click on "Host Meeting".
- 4. Enter the host code.

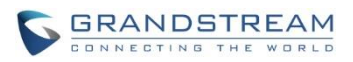

| Host Meeting    | :      | × |
|-----------------|--------|---|
| Enter host code |        |   |
| Submit          | Cancel |   |

- 5. Click on Submit.
- 6. Now, this webRTC client becomes the meeting host. A notification message will show up in chat window.

| Group Chat                          |     |       |
|-------------------------------------|-----|-------|
| Jane                                | 12: | 08:43 |
| Hello everyone!                     |     |       |
| John                                | 12: | 09:07 |
| Hi! Thanks for joining the meeting1 |     |       |
| John                                | 12: | 09:20 |
| Shall we start presentation?        |     |       |
| Michael                             | 12: | 09:46 |
| Sure! I am ready :)                 |     |       |
| 12:18:02                            |     |       |
| Jane is now the host                |     |       |
| Press enter to send the message     |     |       |

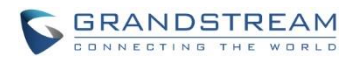

# **WEBRTC HOST CONTROL**

Once the webRTC client becomes the meeting host, besides audio control for the client himself/herself, chat, presentation sharing (Chrome/Firefox only), it also has the following meeting control options to control the other meeting participants.

#### Note:

After the webRTC client becomes the meeting host, it can control the participants displayed on the participants list. For the GVC320x participant who is not the original GVC320x host device, since it will not show up on webRTC participant list, it cannot be controlled by webRTC host.

## **MUTE/UNMUTE OTHER PARTICIPANTS**

#### • Mute all

Click on button On the left of chat window and select "Mute All". There will be a prompt showing "Mute all success". All other participants except the host himself/herself on the Participants List will be muted.

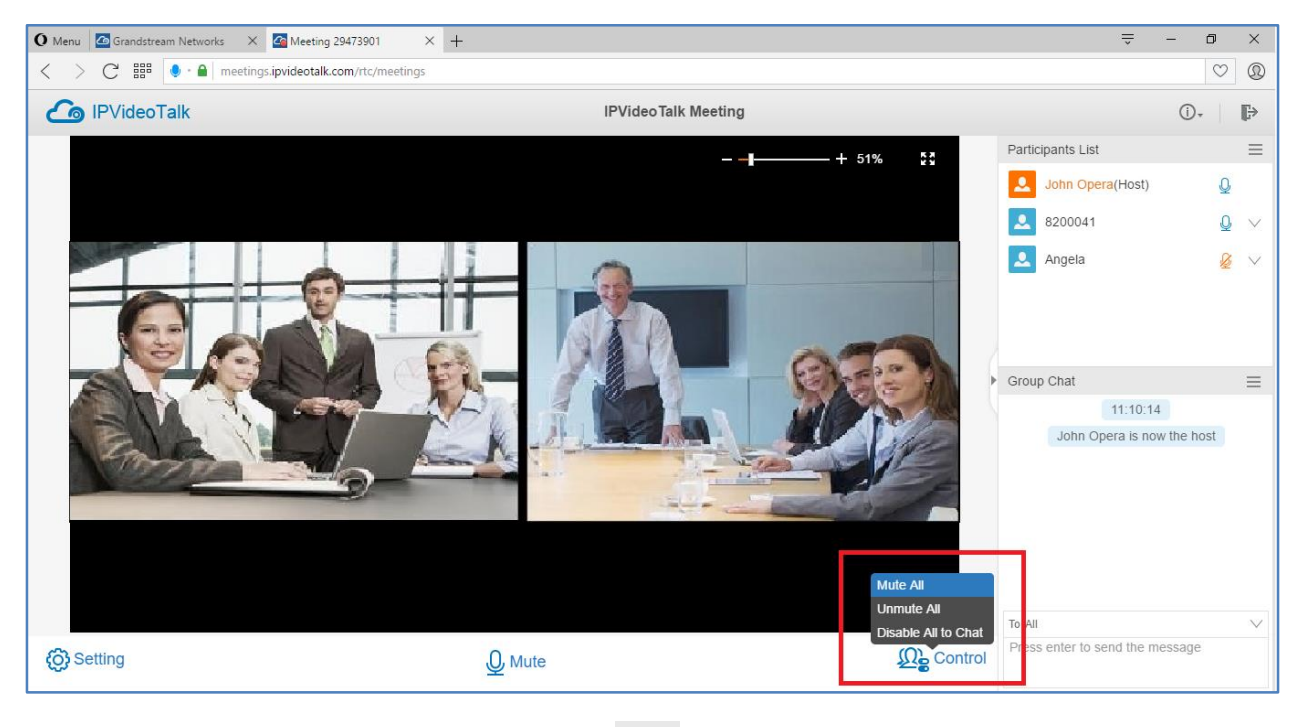

The user could also click on Settings button option to mute all participants.

at the upper right corner, and click on "Mute All"

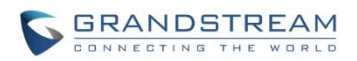

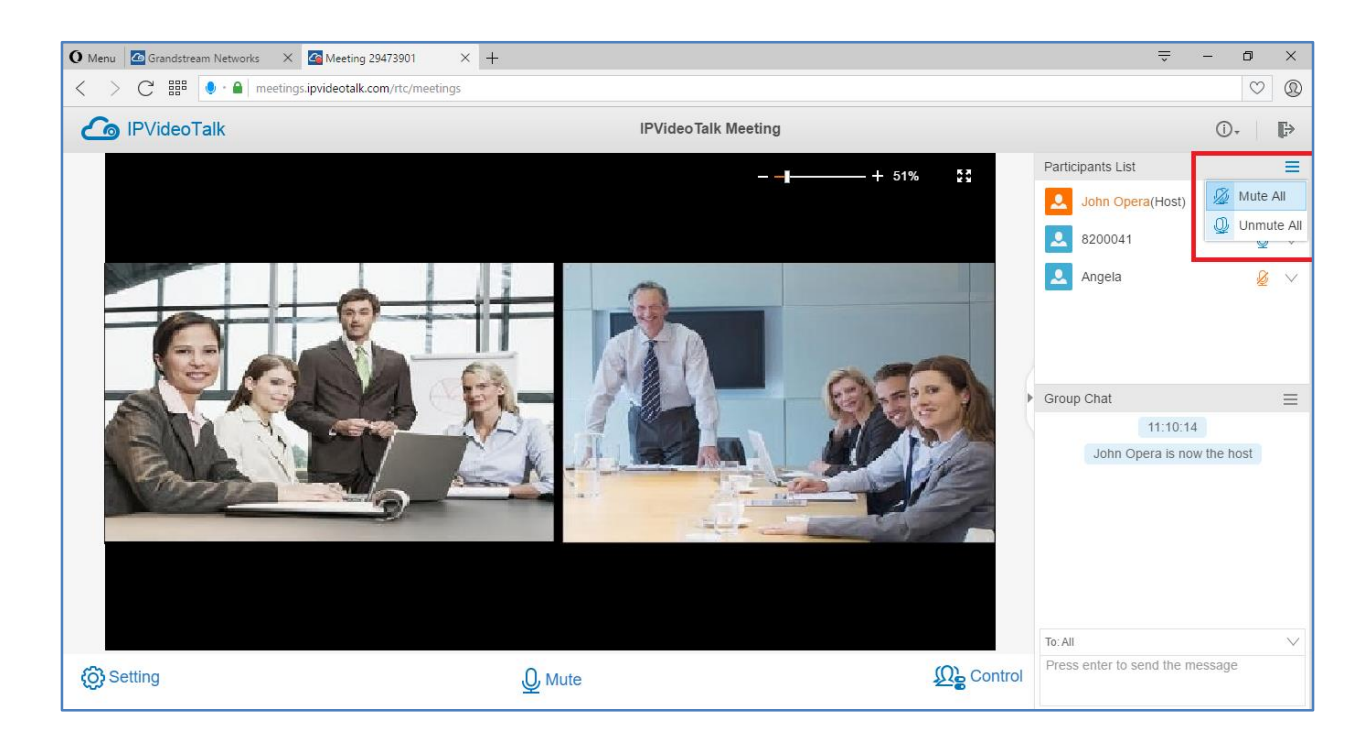

#### Unmute all

Click on button Control on the left of chat window and select "Unmute all". There will be a prompt showing "Unmute all success". All other participants except the host himself/herself on the Participants List will be unmuted.

The user could also click on Settings button at the upper right corner, and click on Unmute All option to unmute all participants.

#### • Mute/Unmute selected participant

Select one participant on participants list and click on the Mic icon to mute/unmute.

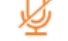

: The participant is currently muted.

: The participant is currently unmuted.

# **DISABLE/ENABLE CHAT FUNCTION**

#### **DISABLE CHAT**

1. After webRTC client becomes the meeting host, click on icon on the left of the chat window, and then select "Disable All to Chat".

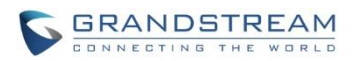

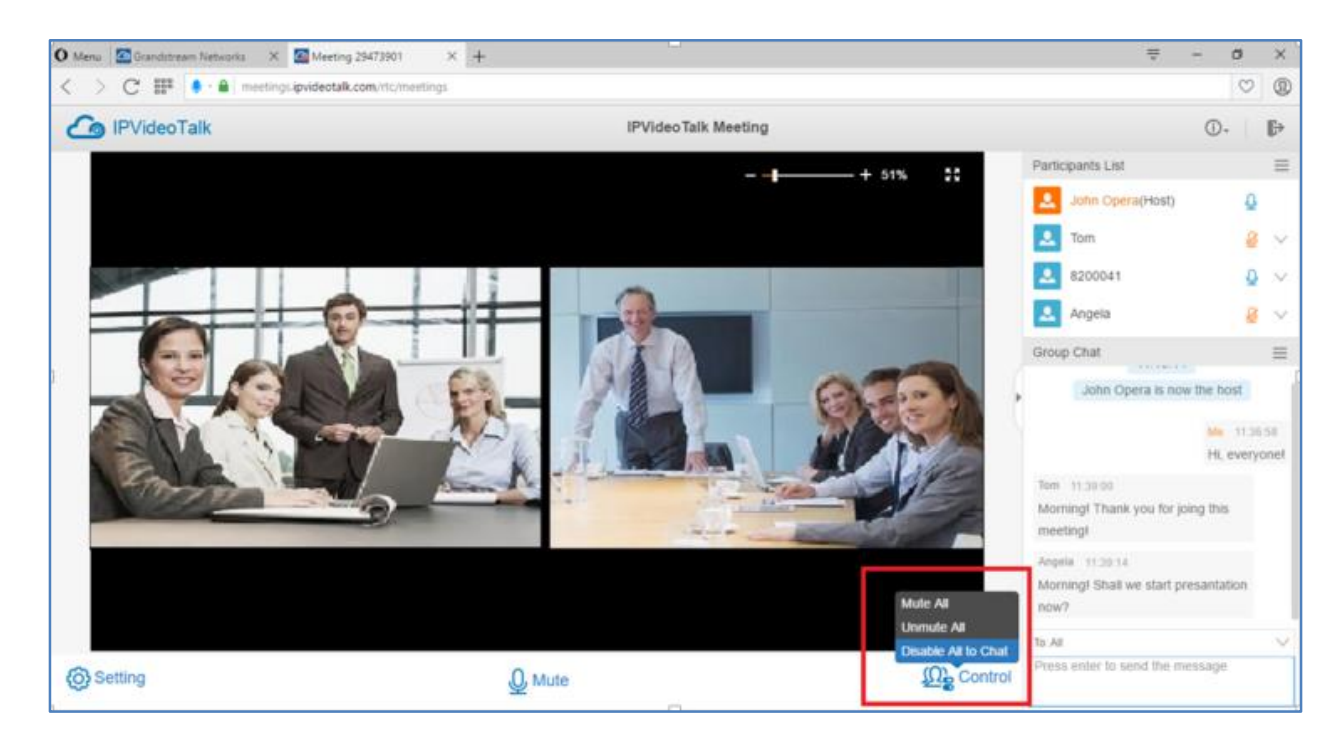

The user could also click on icon 📃 on the top of chat window, and then select "Disable All to Chat".

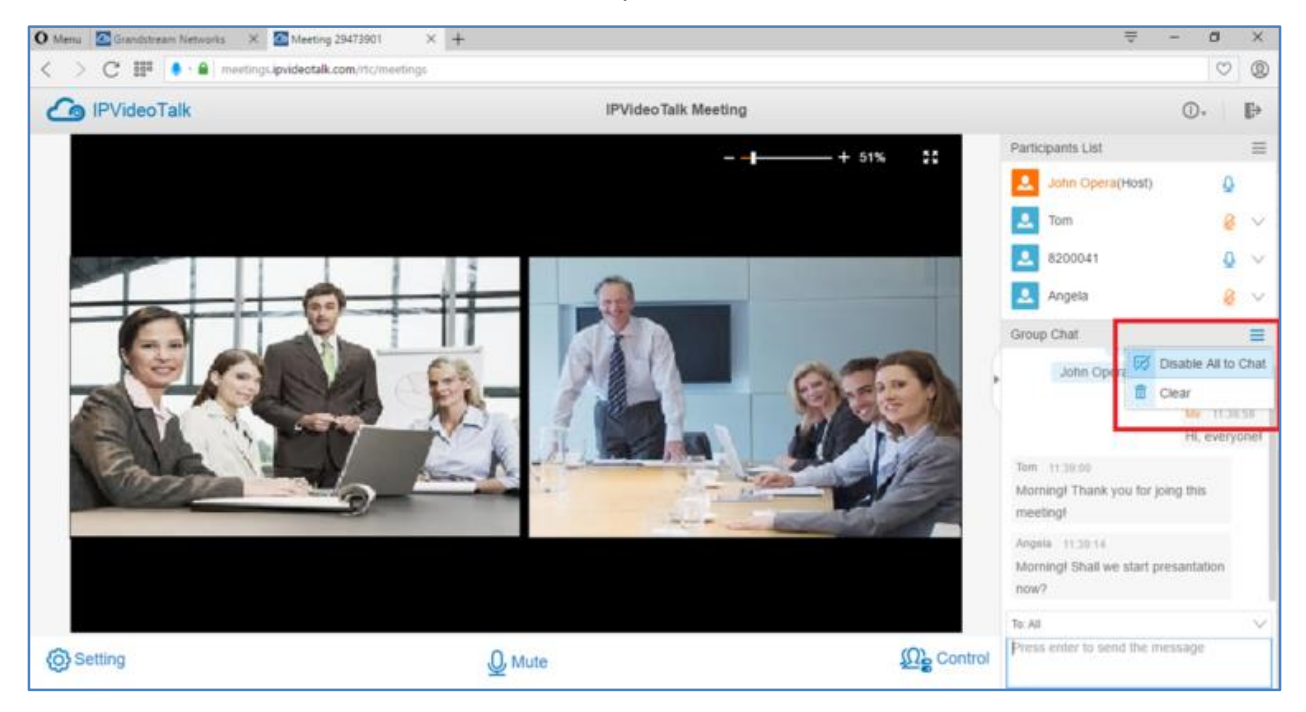

2. All webRTC participants will see prompt notification on chat window about "chat disabled".

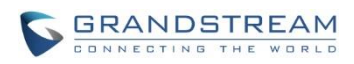

| Group Chat       |                     |          |
|------------------|---------------------|----------|
| John             |                     | 12:09:06 |
| Hi! Thanks for j | oining the meeting1 |          |
| John             |                     | 12:09:19 |
| Shall we start p | resentation?        |          |
| Michael          |                     | 12:09:46 |
| Sure! I am read  | iy :)               |          |
|                  | 12:18:03            |          |
| Jan              | e is now the host   |          |
|                  | 12:20:02            |          |
| Di               | isable all to chat  |          |
|                  |                     |          |
| The h            | iost disable chat.  |          |

#### **ENABLE CHAT**

1. After webRTC client becomes the meeting host, click on icon Control on the left of the chat window, and then select "Enable All to Chat".

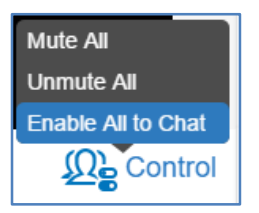

The user could also click on icon 📃 on the top of chat window, and then select "Enable All to Chat".

| Group Cha  | at           |         | ≡                  |
|------------|--------------|---------|--------------------|
|            | Jane is      |         | Enable All to Chat |
| Jane       |              | 莭       | Clear              |
| Hi everyor | ne, I will n | nove    | on to next part of |
| bug issue  | S.           |         |                    |
|            | 1            | 4:57:   | 10                 |
|            | Enabl        | e all t | to chat            |
|            | 1            | 5:00::  | 34                 |
|            | Disabl       | le all  | to chat            |
|            |              |         |                    |
| Press ente | er to send   | d the   | message            |

How to Become Meeting Host from WebRTC

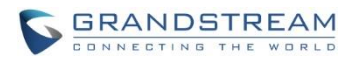

2. All webRTC participants will see prompt notification on chat window about "chat enabled".

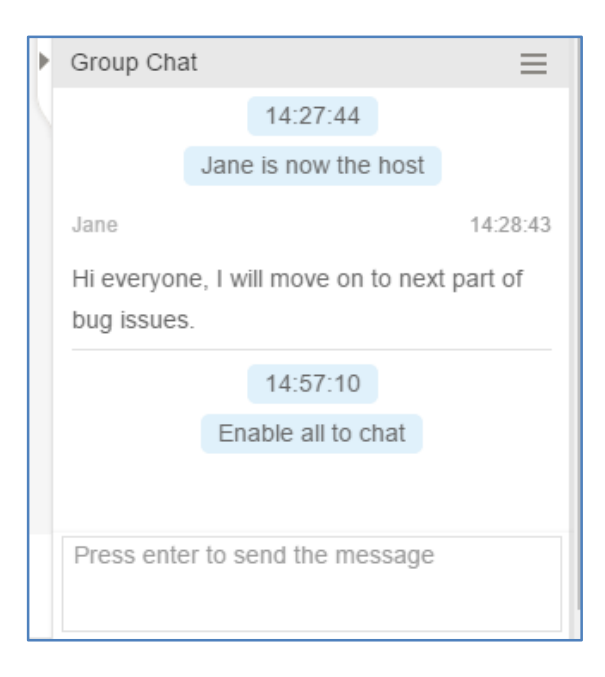

## **REMOVE PARTCIPANT**

1. On the Participants List, click on one participant and click on "Remove".

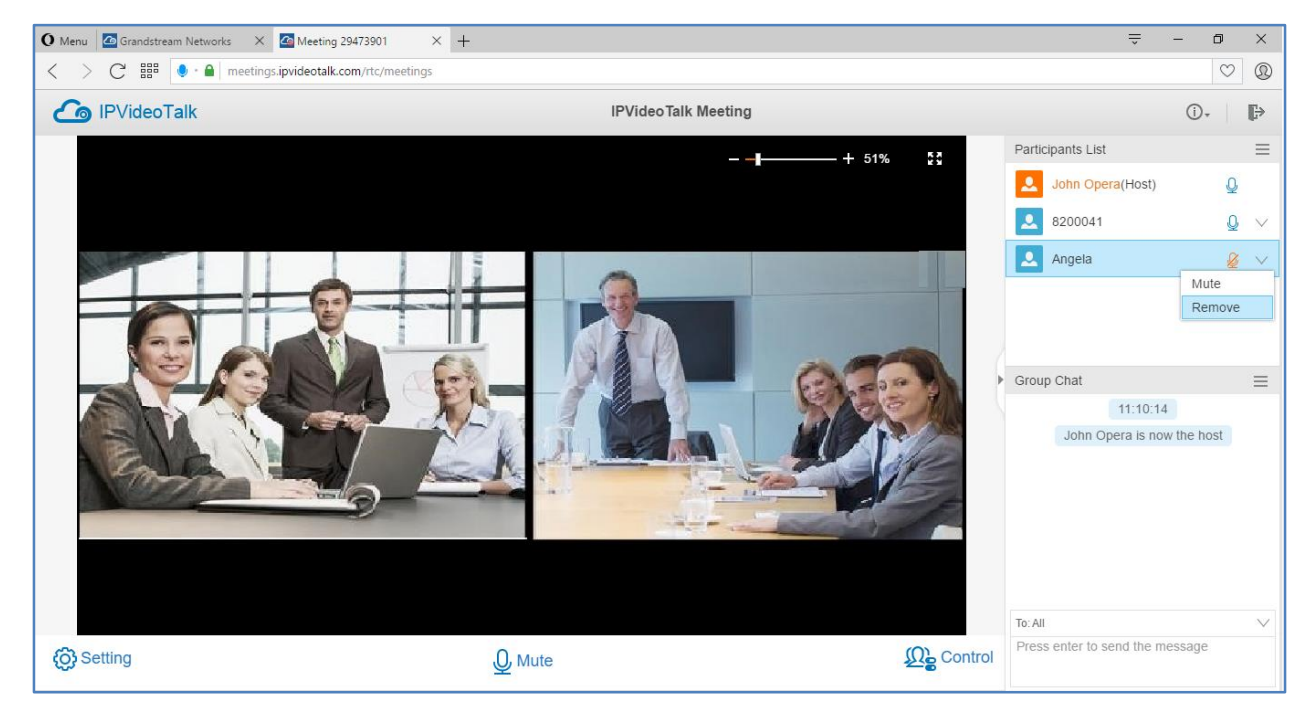

2. In the prompt, confirm to remove the selected participant.

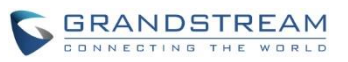

| e participant? |
|----------------|
|                |
| Cancel         |
|                |

Figure 1: Confirm to Remove Participant

### **END MEETING**

When the host clicks on icon at the upper right corner to exit the meeting, the host could choose whether to end meeting or exit meeting only.

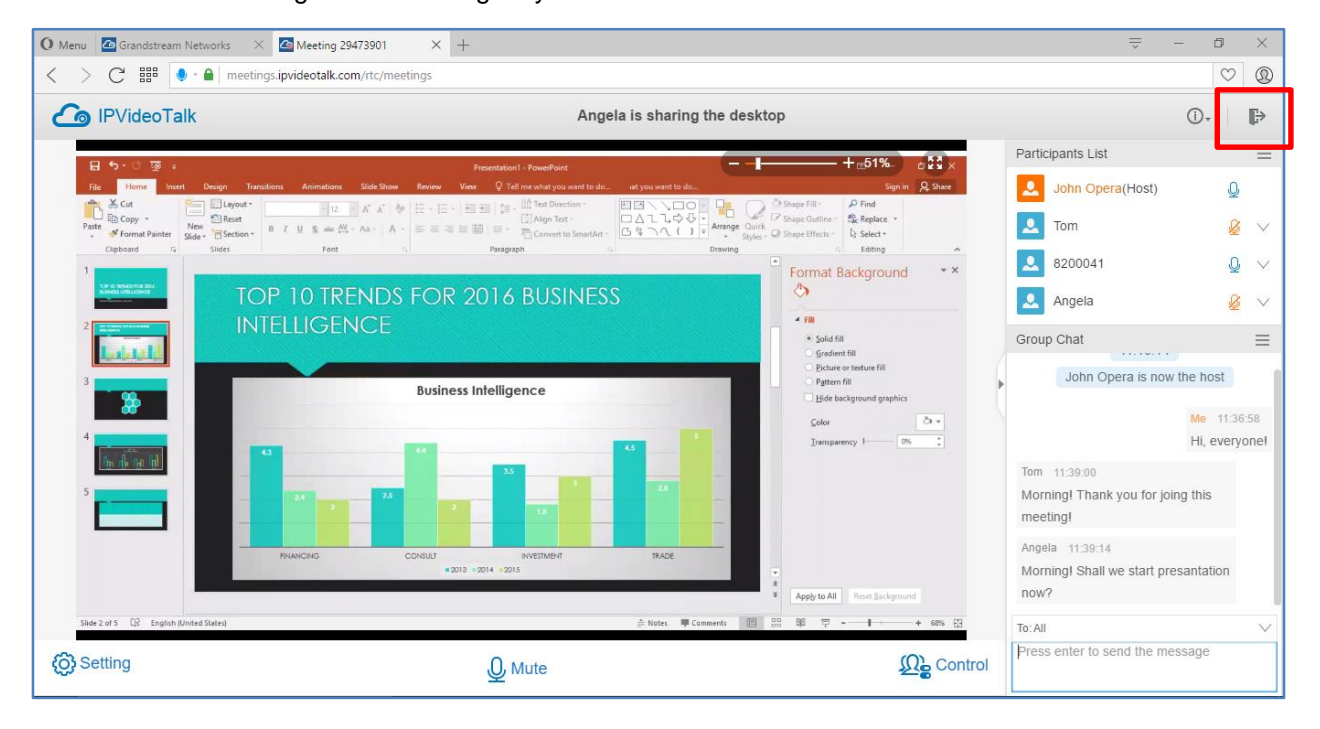

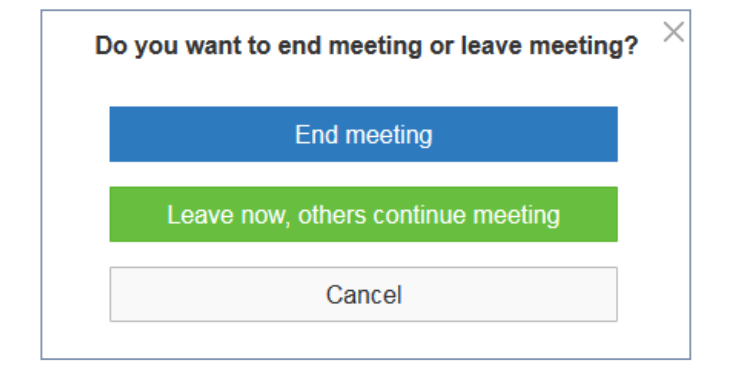

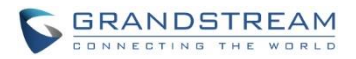

- End meeting: The meeting will be ended. All participants will be disconnected from the meeting.
- Leave meeting: The webRTC client will leave the meeting, and the meeting will continue with remaining meeting participants.